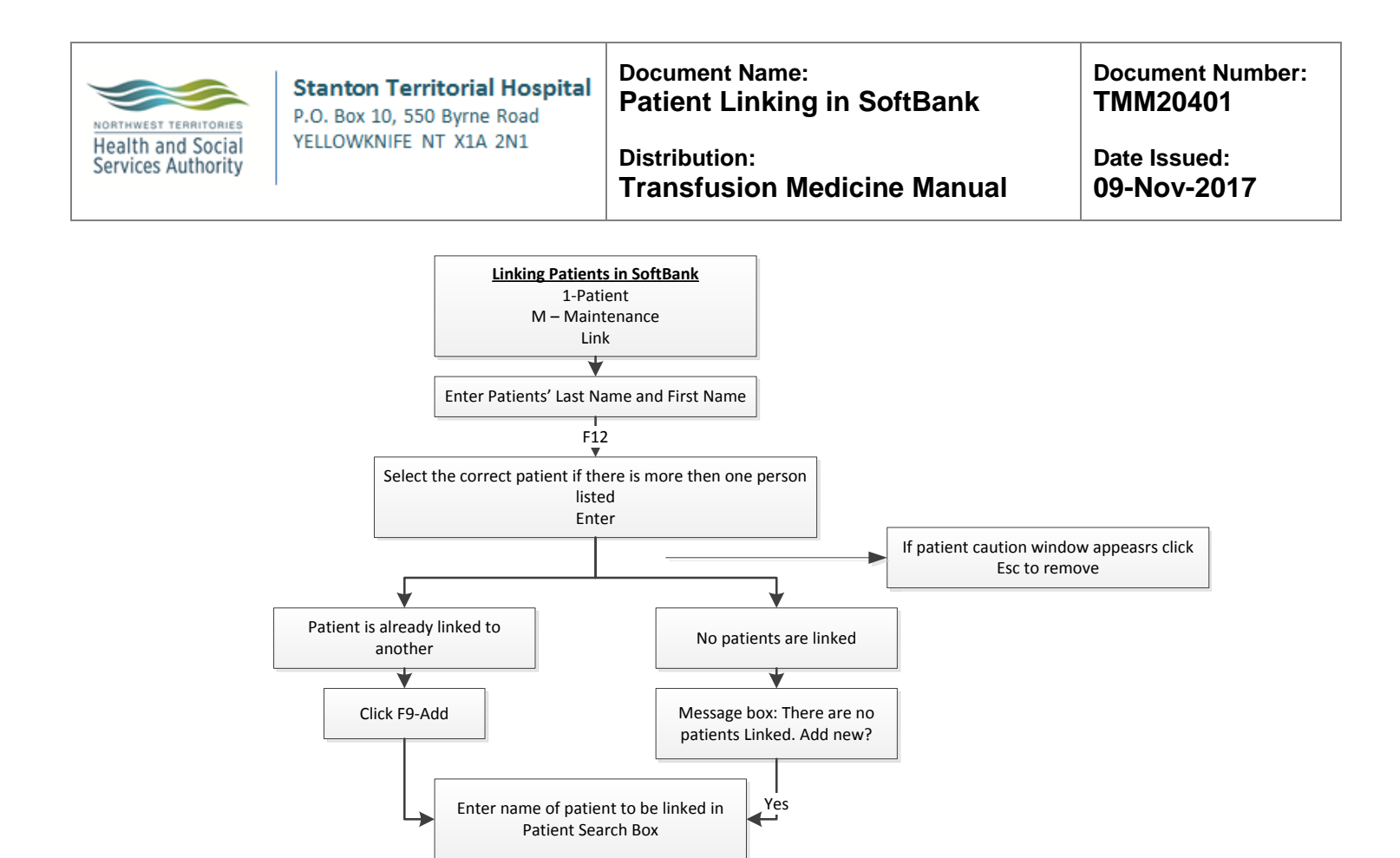

If:

Linking patients with

unknown sex.

Continue?

Yes

F12

If patient list displays: select correct patient by highlighting and pressing Enter

If:

Linking patients with

unknown Rh.

Continue?

Yes

Patient Link window is displayed.

Patients to be linked require checkmark in box at left

F12

Patient will be Linked to the main patient. Confirm? YES

Quit to return to main menu

If:

Linking patients with

unknown ABO.

Continue?

Yes

NOTE: This is a controlled document for internal use only. Any documents appearing in paper form are not controlled and<br/>should be checked against electronic version prior to use.FILENAME: TMM20401.1PatientLinkinginSoftBankAID.docPrint Date: 11/9/2017 4:42:00 PM